# Руководство по качеству печати

## Символы распечатываются с зубчатыми или неровными краями

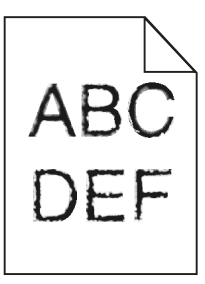

| Назначение                                                                                                    | Да                   | Нет                                                     |
|----------------------------------------------------------------------------------------------------|----------------------|---------------------------------------------------------|
| <ul> <li>Шаг 1</li> <li>а Напечатайте список образцов шрифтов, чтобы проверить, поддерживаются ли принтером шрифты, которые используются.</li> <li>1 На панели управления принтера выберите:<br/>Меню &gt;Отчеты &gt;Печать шрифтов</li> <li>2 Выберите Шрифты PCL или Шрифты PostScript.</li> <li>6 Повторно отправьте задание на печать.</li> </ul> | Перейти к шагу 2.    | Выберите шрифт,<br>поддерживаемый<br>принтером.         |
| Используются шрифты, поддерживаемые принтером?                                                                                                    |                      |                                                         |
| Шаг 2<br>Проверьте, поддерживаются ли шрифты, установленные на компь-<br>ютере, принтером.                                                                                                    | Неполадка устранена. | Обратитесь в <u>техни-</u><br><u>ческая поддержка</u> . |
| Шрифты, установленные на компьютере, поддерживаются принтером?                                                                                                    |                      |                                                         |

#### Обрезанные страницы или изображения

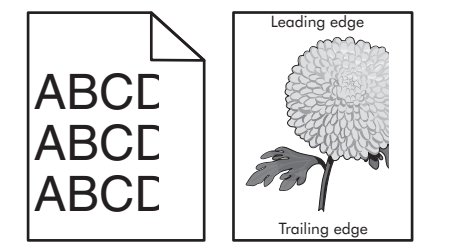

| Назначение                                                                                                    | Да                | Нет                  |
|----------------------------------------------------------------------------------------------------|-------------------|----------------------|
| <ul> <li>Шаг 1</li> <li>а Отрегулируйте положение направляющих длины и ширины в лотке в соответствии с форматом загруженной бумаги.</li> <li>б Повторно отправьте задание на печать.</li> </ul> | Перейти к шагу 2. | Неполадка устранена. |
| Страница или изображение обрезано?                                                                                                    |                   |                      |

| Назначение                                                                                                    | Да                                                      | Нет                                                                                                    |
|----------------------------------------------------------------------------------------------------|---------------------------------------------------------|----------------------------------------------------------------------------------------------------|
| Шаг 2<br>В меню «Бумага» на панели управления принтера задайте тип и формат<br>бумаги в соответствии с загруженной в лоток бумаге, загруженной в лоток?<br>Формат и тип бумаги соответствуют бумаге, загруженной в лоток?                                                                                                    | Перейти к шагу 3.                                       | <ul> <li>Выполните одно или<br/>несколько из<br/>указанных ниже<br/>действий.</li> <li>В параметрах<br/>лотка укажите<br/>формат бумаги для<br/>соответствия<br/>загруженной в<br/>лоток бумаге.</li> <li>Замените бумагу,<br/>загруженную в<br/>лоток, в соответ-<br/>ствии с форматом<br/>бумаги, указанном<br/>в параметрах<br/>лотка.</li> </ul> |
| <ul> <li>Шаг 3</li> <li>а В зависимости от операционной системы укажите формат бумаги в диалоговом окне "Настройка печати" или "Печать".</li> <li>б Повторно отправьте задание на печать.</li> <li>Страница или изображение обрезано?</li> </ul>                                                                                                    | Перейти к шагу 4.                                       | Неполадка устранена.                                                                                                    |
| <ul> <li>Шаг 4</li> <li>а Снова установите блок формирования изображения.</li> <li>1 Извлеките картридж с тонером.</li> <li>2 Извлеките формирователь изображения.</li> <li>ПРЕДУПРЕЖДЕНИЕ. Возможность повреждения: Не оставляйте формирователь изображения под воздействием света дольше 10 минут. Длительное воздействие света может привести к снижению качества печати.</li> <li>3 Установите формирователь изображения, а затем картридж.</li> <li>6 Повторно отправьте задание на печать.</li> </ul> | Обратитесь в <u>техни-</u><br><u>ческая поддержка</u> . | Неполадка устранена.                                                                                                    |

# При печати на изображении появляется некоторый оттенок

| Действия                                                                                                    | Да                   | Нет               |
|----------------------------------------------------------------------------------------------------|----------------------|-------------------|
| Шаг 1                                                                                                    | Неполадка устранена. | Перейти к шагу 2. |
| <b>а</b> Убедитесь, что указан тип бумаги, соответствующий типу бумаги, загруженной в лоток или устройство подачи. |                      |                   |
| <b>Примечание.</b> Чтобы узнать тип поддерживаемого термоблока, посмотрите наклейку на нем.                        |                      |                   |
| <b>б</b> Повторно отправьте задание на печать.                                                                     |                      |                   |
| Сжатые изображения по-прежнему появляются?                                                                         |                      |                   |

| Действия                                                                                                    | Да                   | Нет                                                     |
|----------------------------------------------------------------------------------------------------|----------------------|---------------------------------------------------------|
| <ul> <li>Шаг 2</li> <li>а Замените термоблок.</li> <li>Для получения дополнительных сведений об установке термоблока см. прилагаемые к нему инструкции.</li> <li>б Повторно отправьте задание на печать.</li> </ul> | Неполадка устранена. | Обратитесь в <u>техни-</u><br><u>ческая поддержка</u> . |
| Сжатые изображения по-прежнему появляются?                                                                                                    |                      |                                                         |

## Серый фон на распечатываемых изображениях

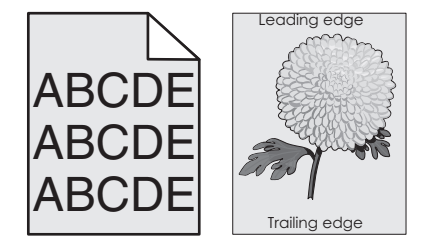

| Назначение                                                                                                    | Да                   | Нет                        |
|----------------------------------------------------------------------------------------------------|----------------------|----------------------------|
| Шаг 1<br>а Значение параметра «Плотность тонера» можно уменьшить, выбрав                                                                                                    | Неполадка устранена. | Перейти к шагу 2.          |
| на панели управления принтером меню «Качество».                                                                                                    |                      |                            |
| Примечание. Заводской настройкой по умолчанию является<br>значение 8.                                                                                                    |                      |                            |
| <b>б</b> Повторно отправьте задание на печать.                                                                                                    |                      |                            |
| Исчез ли серый фон на распечатываемых изображениях?                                                                                                    |                      |                            |
| Шаг 2                                                                                                    | Неполадка устранена. | Перейти к шагу 3.          |
| Повторно установите формирователь изображения, а затем картридж с тонером.                                                                                                    |                      |                            |
| а Извлеките картридж с тонером.                                                                                                    |                      |                            |
| <b>б</b> Извлеките формирователь изображения.                                                                                                    |                      |                            |
| ПРЕДУПРЕЖДЕНИЕ. Возможность повреждения: Не<br>оставляйте формирователь изображения под воздействием света<br>дольше 10 минут. Длительное воздействие света может привести<br>к снижению качества печати. |                      |                            |
| в Установите формирователь изображения, а затем картридж.                                                                                                    |                      |                            |
| <b>г</b> Повторно отправьте задание на печать.                                                                                                    |                      |                            |
| Исчез ли серый фон на распечатываемых изображениях?                                                                                                    |                      |                            |
| Шаг 3                                                                                                    | Неполадка устранена. | Обратитесь в <u>техни-</u> |
| Замените формирователь изображения и повторно отправьте задание на печать.                                                                                                    |                      | <u>ческая поддержка</u> .  |
| Исчез ли серый фон на распечатываемых изображениях?                                                                                                    |                      |                            |

Руководство по качеству печати Стр. 4 из 21

#### На страницах видны горизонтальные пропуски

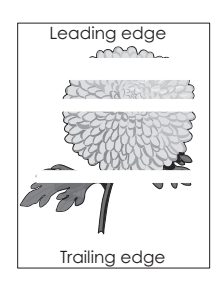

| Назначение                                                                                                    | Да                                              | Нет                  |
|----------------------------------------------------------------------------------------------------|-------------------------------------------------|----------------------|
| <ul> <li>Шаг 1</li> <li>а Убедитесь в том, что прикладная программа использует правильный шаблон заливки.</li> <li>б Повторно отправьте задание на печать.</li> <li>На страницах видны горизонтальные пропуски?</li> </ul>                                                                                                    | Перейти к шагу 2.                               | Неполадка устранена. |
| War 2                                                                                                    | Перейти к шагу 3.                               | Неполадка устранена. |
| <ul> <li>а Загрузите в указанный лоток или устройство подачи рекомен-<br/>дуемый тип бумаги.</li> <li>б Повторно отправьте задание на печать.</li> </ul>                                                                                                    |                                                 |                      |
| На страницах видны горизонтальные пропуски?                                                                                                    |                                                 |                      |
| <ul> <li>Шаг 3</li> <li>а Перераспределите тонер в формирователе изображения.</li> <li>1 Извлеките картридж с тонером, а затем формирователь изображения.</li> <li>2 Резко встряхните формирователь изображения.</li> <li>пРЕДУПРЕЖДЕНИЕ. Возможность повреждения: Не оставляйте формирователь изображения под воздействием света дольше 10 минут. Длительное воздействие света может привести к снижению качества печати.</li> <li>3 Повторно установите формирователь изображения, затем картридж.</li> <li>6 Повторно отправьте задание на печать.</li> </ul> | Перейти к шагу 4.                               | Неполадка устранена. |
| Шаг 4<br>Замените формирователь изображения и повторно отправьте задание<br>на печать.<br>На страницах видны горизонтальные пропуски?                                                                                                    | Обратитесь в <u>техни-</u><br>ческая поддержка. | Неполадка устранена. |

Руководство по качеству печати Стр. 5 из 21

# Неверные поля на распечатываемых изображениях

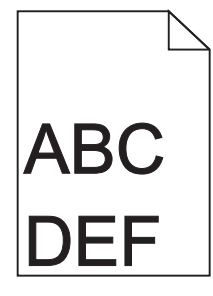

| Назначение                                                                                                    | Да                   | Нет                                                                                                    |
|----------------------------------------------------------------------------------------------------|----------------------|----------------------------------------------------------------------------------------------------|
| <ul> <li>Шаг 1</li> <li>а Отрегулируйте положение направляющих ширины и длины в лотке в соответствии с форматом загруженной бумаги.</li> <li>б Повторно отправьте задание на печать.</li> <li>Размер полей правильный?</li> </ul>      | Неполадка устранена. | Перейти к шагу 2.                                                                                                    |
| Шаг 2<br>В меню «Бумага» на панели управления принтера задайте формат<br>бумаги в соответствии с загруженной в лоток бумагой.<br>Формат бумаги соответствует загруженной в лоток бумаге?                                               | Перейти к шагу 3.    | <ul> <li>Выполните одно или<br/>несколько из<br/>указанных ниже<br/>действий.</li> <li>В параметрах<br/>лотка укажите<br/>формат бумаги для<br/>соответствия<br/>загруженной в<br/>лоток бумаге.</li> <li>Замените бумагу,<br/>загруженную в<br/>лоток, в соответ-<br/>ствии с форматом<br/>бумаги, указанном<br/>в параметрах<br/>лотка.</li> </ul> |
| <ul> <li>Шаг 3</li> <li>а В зависимости от операционной системы укажите формат бумаги в диалоговом окне "Настройка печати" или "Печать".</li> <li>6 Повторно отправьте задание на печать.</li> <li>Размер полей правильный?</li> </ul> | Неполадка устранена. | Обратитесь в <u>техни-</u><br><u>ческая поддержка</u> .                                                                                                    |

Руководство по качеству печати Стр. 6 из 21

# Скручивание бумаги

| Назначение                                                                                                    | Да                                                      | Нет                                                                                                    |
|----------------------------------------------------------------------------------------------------|---------------------------------------------------------|----------------------------------------------------------------------------------------------------|
| Шаг 1<br>Отрегулируйте положение направляющих ширины и длины в лотке в<br>соответствии с форматом загруженной бумаги.<br>Направляющие ширины и длины установлены правильно?                                                                                                    | Перейти к шагу 2.                                       | Настройте направ-<br>ляющие ширины и<br>длины.                                                                        |
| Шаг 2<br>В меню «Бумага» на панели управления принтера задайте тип и<br>плотность бумаги в соответствии с загруженной в лоток бумагой.<br>Параметры типа и плотности бумаги соответствуют типу и плотности<br>загруженной в лоток бумаге?                                                                                         | Перейти к шагу 3.                                       | В параметрах лотка<br>укажите тип и<br>плотность бумаги,<br>которые соответ-<br>ствуют загруженной в<br>лоток бумаге. |
| <ul> <li>Шаг 3</li> <li>а В зависимости от операционной системы укажите тип и плотность бумаги в диалоговом окне "Настройка печати" или "Печать".</li> <li>б Повторно отправьте задание на печать.</li> <li>По-прежнему происходит скручивание бумаги?</li> </ul>                                                                 | Перейти к шагу 4.                                       | Неполадка устранена.                                                                                                  |
| <ul> <li>Шаг 4</li> <li>а Извлеките бумагу с лотка и переверните ее другой стороной вверх.</li> <li>6 Повторно отправьте задание на печать.</li> <li>По-прежнему происходит скручивание бумаги?</li> </ul>                                                                                                    | Перейти к шагу 5.                                       | Неполадка устранена.                                                                                                  |
| <ul> <li>Шаг 5</li> <li>а Загрузите бумагу из новой пачки.</li> <li>Примечание. Бумага может отсыреть вследствие повышенной влажности воздуха. До загрузки в принтер бумагу следует хранить в фирменной упаковке.</li> <li>6 Повторно отправьте задание на печать.</li> <li>По-прежнему происходит скручивание бумаги?</li> </ul> | Обратитесь в <u>техни-</u><br><u>ческая поддержка</u> . | Неполадка устранена.                                                                                                  |

## Неоднородное качество печати

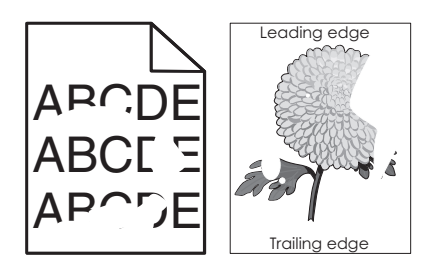

| Назначение                                                                                                    | Да                                                                                                    | Нет                                                                                                    |
|----------------------------------------------------------------------------------------------------|----------------------------------------------------------------------------------------------------|----------------------------------------------------------------------------------------------------|
| <ul> <li>Шаг 1         <ul> <li>а Отрегулируйте положение направляющих ширины и длины в лотке в соответствии с форматом загруженной в лоток бумаги.</li> <li>б Повторно отправьте задание на печать.</li> </ul> </li> <li>По-прежнему отображается неровное качество печати?</li> </ul>                                                   | Перейти к шагу 2.                                                                                                    | Неполадка устранена.                                                                                               |
| Шаг 2<br>В меню «Бумага» на панели управления принтера задайте тип и формат<br>бумаги в соответствии с загруженной в лоток бумагой.<br>Параметры принтера соответствуют типу и плотности загруженной в<br>лоток бумаги?                                                                                                    | Перейти к шагу 3.                                                                                                    | В параметрах лотка<br>укажите формат и тип<br>бумаги, которые<br>соответствуют загру-<br>женной в лоток<br>бумаге. |
| <ul> <li>Шаг 3</li> <li>а В зависимости от операционной системы укажите тип и плотность бумаги в диалоговом окне "Настройка печати" или "Печать".</li> <li>б Повторно отправьте задание на печать.</li> <li>По-прежнему отображается неровное качество печати?</li> </ul>                                                                 | Перейти к шагу 4.                                                                                                    | Неполадка устранена.                                                                                               |
| Шаг 4<br>Проверьте загруженную в лоток бумагу – возможно, используется<br>тисненая бумага с шероховатой поверхностью.<br>Выполняется печать на тисненой бумаге с шероховатой поверхностью?                                                                                                    | В меню «Бумага» на<br>панели управления<br>принтера задайте<br>фактуру бумаги в<br>соответствии с загру-<br>женной в лоток<br>бумагой.                                   | Перейти к шагу 5.                                                                                                  |
| <ul> <li>Шаг 5</li> <li>а Загрузите бумагу из новой пачки.</li> <li>Примечание. Бумага может отсыреть вследствие повышенной влажности воздуха. До загрузки в принтер бумагу следует хранить в фирменной упаковке.</li> <li>6 Повторно отправьте задание на печать.</li> <li>По-прежнему отображается неровное качество печати?</li> </ul> | Перейти к шагу 6.                                                                                                    | Неполадка устранена.                                                                                               |
| Шаг 6<br>Замените формирователь изображения и повторно отправьте задание<br>на печать.<br>По-прежнему отображается неровное качество печати?                                                                                                    | Обратитесь в <u>техни-<br/>ческая поддержка</u><br>службу поддержки по<br>адресу<br><u>http://support.lexmark</u><br>.com или к предста-<br>вителю по обслужи-<br>ванию. | Неполадка устранена.                                                                                               |

Руководство по качеству печати Стр. 8 из 21

## Слишком темная печать

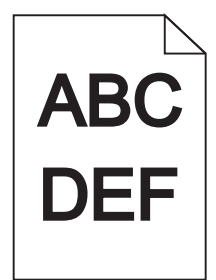

| Назначение                                                                                                    | Да                | Нет                                                                                                    |
|----------------------------------------------------------------------------------------------------|-------------------|----------------------------------------------------------------------------------------------------|
| <ul> <li>Шаг 1</li> <li>а Значение параметра "Плотность тонера" можно уменьшить, выбрав на панели управления принтером меню "Quality".</li> <li>Примечание. Заводской настройкой по умолчанию является значение 8.</li> <li>б Повторно отправьте задание на печать.</li> <li>По-прежнему печать слишком темная?</li> </ul> | Перейти к шагу 2. | Неполадка устранена.                                                                                                    |
| <ul> <li>Шаг 2</li> <li>а В меню «Бумага» на панели управления принтера задайте тип, фактуру и плотность бумаги в соответствии с загруженной в лоток бумагой.</li> <li>6 Повторно отправьте задание на печать.</li> <li>Для лотка заданы тип, фактура и плотность загруженной бумаги?</li> </ul>                           | Перейти к шагу 3. | <ul> <li>Выполните одно или<br/>несколько из<br/>указанных ниже<br/>действий.</li> <li>В параметрах<br/>лотка укажите тип,<br/>фактуру и<br/>плотность бумаги,<br/>которые соответ-<br/>ствуют загру-<br/>женной в лоток<br/>бумаге.</li> <li>Замените бумагу,<br/>загруженную в<br/>лоток в соответ-<br/>ствии с типом,<br/>фактурой и<br/>плотностью<br/>бумаги, которые<br/>указаны в<br/>параметрах лотка.</li> </ul> |
| <ul> <li>Шаг 3</li> <li>а В зависимости от операционной системы укажите тип, фактуру и плотность бумаги в диалоговом окне "Настройка печати" или "Печать".</li> <li>б Повторно отправьте задание на печать.</li> <li>По-прежнему печать слишком темная?</li> </ul>                                                         | Перейти к шагу 4. | Неполадка устранена.                                                                                                    |

| Назначение                                                                                                    | Да                                                                                                    | Нет                  |
|----------------------------------------------------------------------------------------------------|----------------------------------------------------------------------------------------------------|----------------------|
| Шаг 4<br>Проверьте загруженную в лоток бумагу – возможно, используется<br>тисненая бумага с шероховатой поверхностью.<br>Выполняется печать на тисненой бумаге с шероховатой поверхностью?                                                                                                    | В меню "Фактура<br>бумаги" панели<br>управления принтера<br>измените параметры<br>фактуры бумаги, в<br>соответствии с<br>бумагой, которая<br>используется для<br>печати. | Перейти к шагу 5.    |
| <ul> <li>Шаг 5</li> <li>а Загрузите бумагу из новой пачки.</li> <li>Примечание. Бумага может отсыреть вследствие повышенной влажности воздуха. До загрузки в принтер бумагу следует хранить в фирменной упаковке.</li> <li>б Повторно отправьте задание на печать.</li> <li>По-прежнему печать слишком темная?</li> </ul> | Перейти к шагу 6.                                                                                                    | Неполадка устранена. |
| Шаг 6<br>Замените формирователь изображения и повторно отправьте задание<br>на печать.<br>По-прежнему печать слишком темная?                                                                                                    | Обратитесь в <u>техни-</u><br><u>ческая поддержка</u> .                                                                                                    | Неполадка устранена. |

## Слишком светлая печать

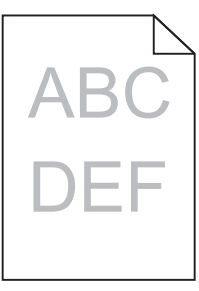

| Назначение                                                                                                    | Да                | Нет                                                               |
|----------------------------------------------------------------------------------------------------|-------------------|-------------------------------------------------------------------|
| Шаг 1                                                                                                    | Перейти к шагу 2. | Неполадка устранена.                                              |
| <b>а</b> Значение параметра "Плотность тонера" можно увеличить, выбрав на панели управления принтером меню "Quality".                  |                   |                                                                   |
| Примечание. Заводской настройкой по умолчанию является<br>значение 8.                                                                  |                   |                                                                   |
| <b>б</b> Повторно отправьте задание на печать.                                                                                         |                   |                                                                   |
| По-прежнему печать слишком светлая?                                                                                                    |                   |                                                                   |
| Шаг 2                                                                                                    | Перейти к шагу 3. | Замените формат,                                                  |
| В меню «Бумага» на панели управления принтера задайте тип, фактуру<br>и плотность бумаги в соответствии с загруженной в лоток бумагой. |                   | фактуру и плотность<br>бумаги для соответ-<br>ствия загруженной в |
| Для лотка заданы тип, фактура и плотность загруженной бумаги?                                                                          |                   | лоток оумаге.                                                     |

| Назначение                                                                                                    | Да                                                                                     | Нет                  |
|----------------------------------------------------------------------------------------------------|----------------------------------------------------------------------------------------|----------------------|
| Шаг 3                                                                                                    | Перейти к шагу 4.                                                                      | Неполадка устранена. |
| а В зависимости от операционной системы укажите тип, фактуру и<br>плотность бумаги в диалоговом окне "Настройка печати" или<br>"Печать".                                                                         |                                                                                        |                      |
| б Повторно отправьте задание на печать.                                                                                                    |                                                                                        |                      |
| По-прежнему печать слишком светлая?                                                                                                    |                                                                                        |                      |
| Шаг 4                                                                                                    | В меню "Фактура                                                                        | Перейти к шагу 5.    |
| Убедитесь, что бумага не имеет тисненую или шероховатую поверх-<br>ность.                                                                                                    | бумаги" панели<br>управления принтера<br>измените параметры                            |                      |
| Выполняется печать на тисненой бумаге с шероховатой поверхностью?                                                                                                    | фактуры бумаги, в<br>соответствии с<br>бумагой, которая<br>используется для<br>печати. |                      |
| Шаг 5                                                                                                    | Перейти к шагу 6.                                                                      | Неполадка устранена. |
| а Загрузите бумагу из новой пачки.                                                                                                    |                                                                                        |                      |
| <b>Примечание.</b> Бумага может отсыреть вследствие повышенной<br>влажности воздуха. До загрузки в принтер бумагу следует хранить<br>в фирменной упаковке.                                                       |                                                                                        |                      |
| <b>б</b> Повторно отправьте задание на печать.                                                                                                    |                                                                                        |                      |
| По-прежнему печать слишком светлая?                                                                                                    |                                                                                        |                      |
| Шаг 6                                                                                                    | Перейти к шагу 7.                                                                      | Неполадка устранена. |
| а Перераспределите тонер в формирователе изображения.                                                                                                    |                                                                                        |                      |
| 1 Извлеките картридж с тонером, а затем формирователь изобра-<br>жения.                                                                                                    |                                                                                        |                      |
| 2 Резко встряхните формирователь изображения.                                                                                                    |                                                                                        |                      |
| <b>ПРЕДУПРЕЖДЕНИЕ. Возможность повреждения:</b> Не<br>оставляйте формирователь изображения под воздействием<br>света дольше 10 минут. Длительное воздействие света может<br>привести к снижению качества печати. |                                                                                        |                      |
| 3 Установите формирователь изображения, а затем картридж.                                                                                                    |                                                                                        |                      |
| <b>б</b> Повторно отправьте задание на печать.                                                                                                    |                                                                                        |                      |
| По-прежнему печать слишком светлая?                                                                                                    |                                                                                        |                      |
| Шаг 7                                                                                                    | Обратитесь в <u>техни-</u>                                                             | Неполадка устранена. |
| Замените формирователь изображения и повторно отправьте задание на печать.                                                                                                    | <u>ческая поддержка</u> .                                                              |                      |
| По-прежнему печать слишком светлая?                                                                                                    |                                                                                        |                      |

Руководство по качеству печати Стр. 11 из 21

## Принтер при печати выдает пустые страницы

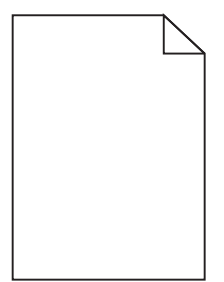

| Назначение                                                                                                    | Да                                                      | Нет                    |
|----------------------------------------------------------------------------------------------------|---------------------------------------------------------|------------------------|
| Шаг 1                                                                                                    | Перейти к шагу 2.                                       | Неполадка устранена.   |
| <b>а</b> Проверьте, остался ли упаковочный материал на формирователе изображения.                                                                                                    |                                                         |                        |
| 1 Извлеките картридж с тонером, а затем формирователь изобра-<br>жения.                                                                                                    |                                                         |                        |
| 2 Проверьте, полностью ли удален упаковочный материал с<br>формирователя изображения.                                                                                                    |                                                         |                        |
| <b>ПРЕДУПРЕЖДЕНИЕ. Возможность повреждения:</b> Не<br>оставляйте формирователь изображения под воздействием<br>света дольше 10 минут. Длительное воздействие света может<br>привести к снижению качества печати. |                                                         |                        |
| <b>3</b> Повторно установите формирователь изображения, затем картридж.                                                                                                    |                                                         |                        |
| <b>б</b> Повторно отправьте задание на печать.                                                                                                    |                                                         |                        |
| Принтер по-прежнему при печати выдает пустые страницы?                                                                                                    |                                                         |                        |
|                                                                                                    | Перейти к шагу 3                                        | Непопалка устранена    |
| а. Перераспределите тонер в формирователе изображения                                                                                                    |                                                         | riononagita yorpanona. |
| <ol> <li>Извлеките картридж с тонером, а затем формирователь изображения.</li> </ol>                                                                                                    |                                                         |                        |
| 2 Резко встряхните формирователь изображения.                                                                                                    |                                                         |                        |
| <b>ПРЕДУПРЕЖДЕНИЕ. Возможность повреждения:</b> Не оставляйте формирователь изображения под воздействием света дольше 10 минут. Длительное воздействие света может привести к снижению качества печати.          |                                                         |                        |
| <b>3</b> Повторно установите формирователь изображения, затем картридж.                                                                                                    |                                                         |                        |
| <b>б</b> Повторно отправьте задание на печать.                                                                                                    |                                                         |                        |
| Принтер по-прежнему при печати выдает пустые страницы?                                                                                                    |                                                         |                        |
| Шаг 3<br>Замените формирователь изображения и повторно отправьте задание<br>на печать.                                                                                                    | Обратитесь в <u>техни-</u><br><u>ческая поддержка</u> . | Неполадка устранена.   |
| Принтер по-прежнему при печати выдает пустые страницы?                                                                                                    |                                                         |                        |

#### Принтер при печати выдает страницы сплошного черного цвета

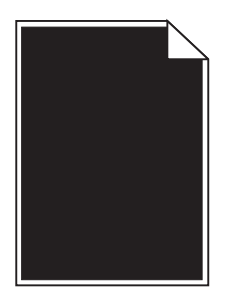

| Назначение                                                                                                    | Да                                                      | Нет                  |
|----------------------------------------------------------------------------------------------------|---------------------------------------------------------|----------------------|
| War 1                                                                                                    | Перейти к шагу 2.                                       | Неполадка устранена. |
| а Снова установите блок формирования изображения.                                                                                                    |                                                         |                      |
| 1 Извлеките картридж с тонером, а затем формирователь изображения.                                                                                                    |                                                         |                      |
| <b>ПРЕДУПРЕЖДЕНИЕ. Возможность повреждения:</b> Не<br>оставляйте формирователь изображения под воздействием<br>света дольше 10 минут. Длительное воздействие света может<br>привести к снижению качества печати. |                                                         |                      |
| 2 Установите формирователь изображения, а затем картридж.                                                                                                    |                                                         |                      |
| <b>6</b> Повторно отправьте задание на печать.                                                                                                    |                                                         |                      |
| Принтер при печати выдает страницы сплошного черного цвета?                                                                                                    |                                                         |                      |
| Шаг 2<br>Замените формирователь изображения и повторно отправьте задание<br>на печать.                                                                                                    | Обратитесь в <u>техни-</u><br><u>ческая поддержка</u> . | Неполадка устранена. |
| Принтер при печати выдает страницы сплошного черного цвета?                                                                                                    |                                                         |                      |

## При печати на изображениях появляются повторяющиеся дефекты

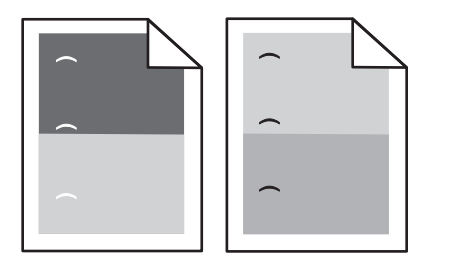

| Действия                                                                                                    | Да                         | Нет                  |
|----------------------------------------------------------------------------------------------------|----------------------------|----------------------|
| Шаг 1                                                                                                    | Перейти к шагу 2.          | Неполадка устранена. |
| <ul> <li>а Замените блок формирования изображения, если расстояние<br/>между дефектами равно одной из нижеперечисленных величин.</li> </ul> |                            |                      |
| • 47,8 мм (1,88 ")                                                                                                    |                            |                      |
| • 96,8 мм (3,81 ")                                                                                                    |                            |                      |
| • 28,5 мм (1,12 ")                                                                                                    |                            |                      |
| <b>б</b> Повторно отправьте задание на печать.                                                                                              |                            |                      |
| Появляются ли повторяющиеся дефекты снова?                                                                                                  |                            |                      |
| Шаг 2                                                                                                    | Обратитесь в <u>техни-</u> | Неполадка устранена. |
| а Замените термоблок, если расстояние между дефектами равно<br>одной из нижеперечисленных величин.                                          | <u>ческая поддержка</u> .  |                      |
| • 87,9–92,7 мм (3,46–3,65 ")                                                                                                    |                            |                      |
| • 95,2 мм (3,75 ")                                                                                                    |                            |                      |
| <b>б</b> Повторно отправьте задание на печать.                                                                                              |                            |                      |
|                                                                                                    |                            |                      |
| Появляются ли повторяющиеся дефекты снова?                                                                                                  |                            |                      |

## При печати на изображении появляется некоторый оттенок

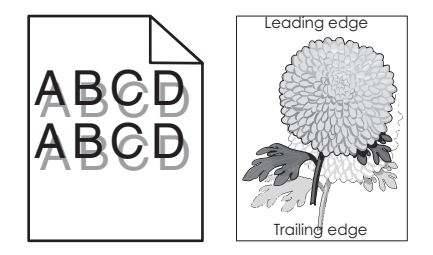

| Назначение                                                                                                    | Да                | Нет                                                                                                    |
|----------------------------------------------------------------------------------------------------|-------------------|----------------------------------------------------------------------------------------------------|
| Шаг 1<br>Загрузите в лоток бумагу соответствующего типа и плотности.<br>Бумага соответствующего типа и плотности загружена в лоток?                                                                                                    | Перейти к шагу 2. | Загрузите в лоток<br>бумагу соответ-<br>ствующего типа и<br>плотности.                                                        |
| Шаг 2<br>В меню «Бумага» на панели управления принтера задайте тип и<br>плотность бумаги в соответствии с загруженной в лоток бумагой.<br>Для лотка заданы тип и плотность загруженной бумаги?                                                                                             | Перейти к шагу 3. | Замените бумагу,<br>загруженную в лоток в<br>соответствии с типом<br>и плотностью бумаги,<br>указанных в<br>параметрах лотка. |
| <ul> <li>Шаг 3</li> <li>а В зависимости от операционной системы укажите тип и плотность бумаги в диалоговом окне "Настройка печати" или "Печать".</li> <li>б Повторно отправьте задание на печать.</li> <li>При печати на изображении по-прежнему появляется некоторый оттенок?</li> </ul> | Перейти к шагу 4. | Неполадка устранена.                                                                                                    |

Стр. 14 из 21

| Назначение                                                                             | Да                                                      | Нет                  |
|----------------------------------------------------------------------------------------|---------------------------------------------------------|----------------------|
| Шаг 4<br>Замените формирователь изображения и повторно отправьте задание<br>на печать. | Обратитесь в <u>техни-</u><br><u>ческая поддержка</u> . | Неполадка устранена. |
| При печати на изображении по-прежнему появляется некоторый оттенок?                    |                                                         |                      |

#### Печать выполняется с перекосом

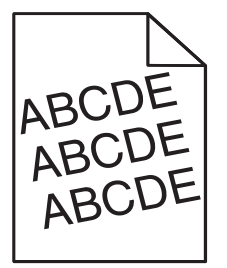

| Назначение                                                                                                    | Да                         | Нет                  |
|----------------------------------------------------------------------------------------------------|----------------------------|----------------------|
| Шаг 1                                                                                                    | Перейти к шагу 2.          | Неполадка устранена. |
| <b>а</b> Отрегулируйте положение направляющих ширины и длины в лотке<br>в соответствии с форматом загруженной бумаги. |                            |                      |
| <b>б</b> Повторно отправьте задание на печать.                                                                        |                            |                      |
| По-прежнему выполняется печать с перекосом?                                                                           |                            |                      |
| Шаг 2                                                                                                    | Обратитесь в <u>техни-</u> | Неполадка устранена. |
| <b>а</b> Проверьте, что для печати используется бумага, которая поддер-<br>живается для лотка.                        | <u>ческая поддержка</u> .  |                      |
| <b>б</b> Повторно отправьте задание на печать.                                                                        |                            |                      |
| По-прежнему выполняется печать с перекосом?                                                                           |                            |                      |

## На страницах видны повторяющиеся горизонтальные линии

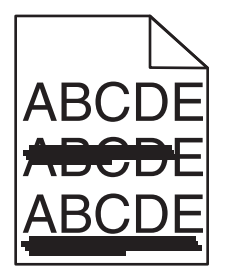

| Назначение                                                                                                    | Да                                              | Нет                                                           |
|----------------------------------------------------------------------------------------------------|-------------------------------------------------|---------------------------------------------------------------|
| Шаг 1                                                                                                    | Перейти к шагу 2.                               | Неполадка устранена.                                          |
| <b>а</b> В зависимости от операционной системы укажите лоток или<br>устройство подачи в диалоговом окне "Настройка печати" или<br>"Печать".                                                                      |                                                 |                                                               |
| <b>б</b> Повторно отправьте задание на печать.                                                                                                    |                                                 |                                                               |
| На страницах видны повторяющиеся горизонтальные линии?                                                                                                    |                                                 |                                                               |
| Шаг 2                                                                                                    | Перейти к шагу 3.                               | Замените тип и                                                |
| В меню «Бумага» на панели управления принтера задайте тип и плотность бумаги в соответствии с загруженной в лоток бумагой.                                                                                       |                                                 | плотность бумаги для<br>соответствия загру-<br>женной в лоток |
| Параметры типа и плотности бумаги соответствуют типу и плотности загруженной в лоток бумаге?                                                                                                    |                                                 | бумаге.                                                       |
| Шаг 3                                                                                                    | Перейти к шагу 4.                               | Неполадка устранена.                                          |
| а Загрузите бумагу из новой пачки.                                                                                                    |                                                 |                                                               |
| Примечание. Бумага может отсыреть вследствие повышенной влажности воздуха. До загрузки в принтер бумагу следует хранить в фирменной упаковке.                                                                    |                                                 |                                                               |
| <b>б</b> Повторно отправьте задание на печать.                                                                                                    |                                                 |                                                               |
| На страницах видны повторяющиеся горизонтальные линии?                                                                                                    |                                                 |                                                               |
| Шаг 4                                                                                                    | Перейти к шагу 5.                               | Неполадка устранена.                                          |
| а Снова установите блок формирования изображения.                                                                                                    |                                                 |                                                               |
| <b>1</b> Извлеките картридж с тонером, а затем формирователь изображения.                                                                                                    |                                                 |                                                               |
| <b>ПРЕДУПРЕЖДЕНИЕ. Возможность повреждения:</b> Не<br>оставляйте формирователь изображения под воздействием<br>света дольше 10 минут. Длительное воздействие света может<br>привести к снижению качества печати. |                                                 |                                                               |
| 2 Установите формирователь изображения, а затем картридж.                                                                                                    |                                                 |                                                               |
| <b>б</b> Повторно отправьте задание на печать.                                                                                                    |                                                 |                                                               |
| На страницах видны повторяющиеся горизонтальные линии?                                                                                                    |                                                 |                                                               |
| Шаг 5<br>Замените формирователь изображения и повторно отправьте задание<br>на печать.                                                                                                    | Обратитесь в <u>техни-</u><br>ческая поддержка. | Неполадка устранена.                                          |
| На страницах видны повторяющиеся горизонтальные линии?                                                                                                    |                                                 | ļ                                                             |

#### На страницах видны повторяющиеся вертикальные линии

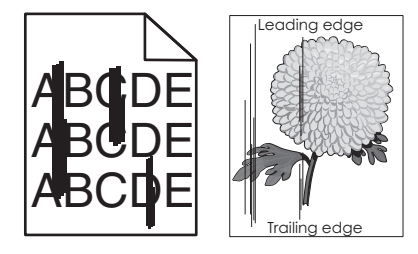

| Назначение                                                                                                    | Да                | Нет                                                                                                    |
|----------------------------------------------------------------------------------------------------|-------------------|----------------------------------------------------------------------------------------------------|
| War 1                                                                                                    | Перейти к шагу 2. | Неполадка устранена.                                                                                                    |
| а В зависимости от операционной системы укажите тип, фактуру и<br>плотность бумаги в диалоговом окне "Настройка печати" или<br>"Печать".                                                                         |                   |                                                                                                    |
| <b>б</b> Повторно отправьте задание на печать.                                                                                                    |                   |                                                                                                    |
| На страницах видны повторяющиеся вертикальные линии?                                                                                                    |                   |                                                                                                    |
| Шаг 2                                                                                                    | Перейти к шагу 3. | Выполните одно или                                                                                                    |
| В меню «Бумага» на панели управления принтера задайте фактуру, тип и плотность бумаги в соответствии с загруженной в лоток бумагой.                                                                              |                   | несколько из<br>указанных ниже<br>действий.                                                                                                    |
| Параметры фактуры, типа и плотности бумаги соответствуют бумаге в лотке?                                                                                                    |                   | <ul> <li>В параметрах<br/>лотка укажите<br/>фактуру, тип и<br/>плотность бумаги,<br/>которые соответ-<br/>ствуют загру-<br/>женной в лоток<br/>бумаге.</li> <li>Замените бумагу,<br/>загруженную в<br/>лоток в соответ-<br/>ствии с фактурой,<br/>типом и<br/>плотностью<br/>бумаги, которые<br/>указаны в<br/>параметрах лотка.</li> </ul> |
| Шаг 3                                                                                                    | Перейти к шагу 4. | Неполадка устранена.                                                                                                    |
| а Загрузите бумагу из новой пачки.                                                                                                    |                   |                                                                                                    |
| <b>Примечание.</b> Бумага может отсыреть вследствие повышенной<br>влажности воздуха. До загрузки в принтер бумагу следует хранить<br>в фирменной упаковке.                                                       |                   |                                                                                                    |
| <b>б</b> Повторно отправьте задание на печать.                                                                                                    |                   |                                                                                                    |
| На страницах видны повторяющиеся вертикальные линии?                                                                                                    |                   |                                                                                                    |
| Шаг 4                                                                                                    | Перейти к шагу 5. | Неполадка устранена.                                                                                                    |
| а Снова установите блок формирования изображения.                                                                                                    |                   |                                                                                                    |
| <b>1</b> Извлеките картридж с тонером, а затем формирователь изображения.                                                                                                    |                   |                                                                                                    |
| <b>ПРЕДУПРЕЖДЕНИЕ. Возможность повреждения:</b> Не<br>оставляйте формирователь изображения под воздействием<br>света дольше 10 минут. Длительное воздействие света может<br>привести к снижению качества печати. |                   |                                                                                                    |
| 2 Установите формирователь изображения, а затем картридж.                                                                                                    |                   |                                                                                                    |
| <b>б</b> Повторно отправьте задание на печать.                                                                                                    |                   |                                                                                                    |
| На страницах видны повторяющиеся вертикальные линии?                                                                                                    |                   |                                                                                                    |

Стр. 17 из 21

| Назначение                                                                                                    | Да                                                                                                    | Нет                  |
|----------------------------------------------------------------------------------------------------|----------------------------------------------------------------------------------------------------|----------------------|
| Шаг 5<br>Замените формирователь изображения и повторно отправьте задание<br>на печать.<br>На страницах видны повторяющиеся вертикальные линии? | Обратитесь в <u>техни-<br/>ческая поддержка</u><br>службу поддержки по<br>адресу<br>http://support.lexmark<br>.com или к предста-<br>вителю по обслужи-<br>ванию. | Неполадка устранена. |

# На распечатываемых изображениях появляются расплывчатые следы тонера или посторонний фон

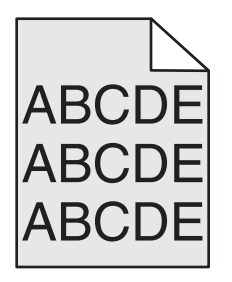

| Назначение                                                                                                    | Да                   | Нет                        |
|----------------------------------------------------------------------------------------------------|----------------------|----------------------------|
| Шаг 1                                                                                                    | Неполадка устранена. | Перейти к шагу 2.          |
| а Снова установите блок формирования изображения.                                                                                                    |                      |                            |
| 1 Извлеките картридж с тонером, а затем формирователь изображения.                                                                                                    |                      |                            |
| <b>ПРЕДУПРЕЖДЕНИЕ. Возможность повреждения:</b> Не<br>оставляйте формирователь изображения под воздействием<br>света дольше 10 минут. Длительное воздействие света может<br>привести к снижению качества печати. |                      |                            |
| 2 Установите формирователь изображения, а затем картридж.                                                                                                    |                      |                            |
| <b>б</b> Повторно отправьте задание на печать.                                                                                                    |                      |                            |
| Исчезли расплывчатые следы тонера или посторонний фон на распе-<br>чатываемых изображениях?                                                                                                    |                      |                            |
| Шаг 2                                                                                                    | Неполадка устранена. | Обратитесь в <u>техни-</u> |
| Замените формирователь изображения и повторно отправьте задание на печать.                                                                                                    |                      | <u>ческая поддержка</u> .  |
| Исчезли расплывчатые следы тонера или посторонний фон на распе-<br>чатываемых изображениях?                                                                                                    |                      |                            |

Руководство по качеству печати Стр. 18 из 21

## Стирается тонер

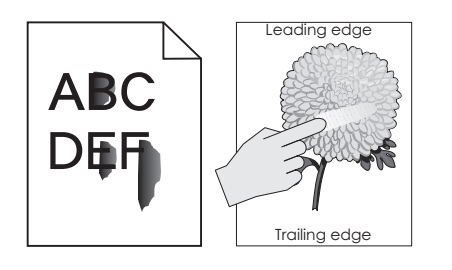

| Действия                                                                                                    | Да                                                                             | Нет                                                                                                    |
|----------------------------------------------------------------------------------------------------|--------------------------------------------------------------------------------|----------------------------------------------------------------------------------------------------|
| Шаг 1<br>В меню Paper (Бумага) на панели управления принтера проверьте<br>параметры типа и плотности бумаги.<br>Соответствуют ли выбранный тип и плотность бумаги загруженной в<br>лоток бумаге.                            | Перейти к шагу 2.                                                              | В параметрах лотка<br>укажите тип и<br>плотность бумаги,<br>которые соответ-<br>ствуют загруженной в<br>лоток бумаге. |
| Шаг 2<br>Проверьте, не используется ли для печати бумага с тисненной или<br>шероховатой поверхностью.<br>Выполняется печать на тисненой бумаге с шероховатой поверхностью?                                                  | В меню "Бумага" на<br>панели управления<br>принтера задайте<br>фактуру бумаги. | Перейти к шагу 3.                                                                                                    |
| lllar 3                                                                                                    | Перейти к шагу 4                                                               | Неполадка устранена                                                                                                   |
| <ul> <li>а В меню Вес бумаги на панели управления принтером поменяйте значение Бумага средней плотности на Плотная.</li> <li>б Повторно отправьте задание на печать.</li> </ul>                                             |                                                                                |                                                                                                    |
| Тонер стирается?                                                                                                    |                                                                                |                                                                                                    |
| <ul> <li>Шаг 4</li> <li>а Включить Тихий режим.</li> <li>На панели управления принтера выберите:</li> <li>Параметры &gt;Общие параметры &gt;Тихий режим &gt;Вкл</li> <li>б Повторно отправьте задание на печать.</li> </ul> | Обратитесь в <u>техни-</u><br><u>ческая поддержка</u> .                        | Неполадка устранена.                                                                                                  |
| Тонер стирается?                                                                                                    |                                                                                |                                                                                                    |

## На распечатываемых изображениях появляются пятна тонера.

| Назначение                                                                 | Да                                                      | Нет                  |
|----------------------------------------------------------------------------|---------------------------------------------------------|----------------------|
| Замените формирователь изображения и повторно отправьте задание на печать. | Обратитесь в <u>техни-</u><br><u>ческая поддержка</u> . | Неполадка устранена. |
| На распечатываемых изображениях появляются пятна тонера?                   |                                                         |                      |

#### Низкое качество печати на прозрачных пленках

| Назначение                                                                                                    | Да                                                      | Нет                                                            |
|----------------------------------------------------------------------------------------------------|---------------------------------------------------------|----------------------------------------------------------------|
| Шаг 1<br>В меню «Бумага» на панели управления принтера задайте тип бумаги<br>в соответствии с загруженной в лоток бумагой.<br>Для типа бумаги, загруженной в лоток, задано значение "Прозрачные<br>пленки"? | Перейти к шагу 2.                                       | Для типа бумаги<br>установите значение<br>"Прозрачные пленки". |
| <ul> <li>Шаг 2</li> <li>а Проверьте, используется ли рекомендуемый тип прозрачных пленок.</li> <li>б Повторно отправьте задание на печать.</li> <li>По-прежнему низкое качество печати?</li> </ul>          | Обратитесь в <u>техни-</u><br><u>ческая поддержка</u> . | Неполадка устранена.                                           |

#### Неоднородная плотность печати

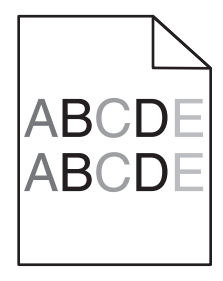

| Назначение                                                                 | Да                                                      | Нет                  |
|----------------------------------------------------------------------------|---------------------------------------------------------|----------------------|
| Замените формирователь изображения и повторно отправьте задание на печать. | Обратитесь в <u>техни-</u><br><u>ческая поддержка</u> . | Неполадка устранена. |
| Отображается неоднородная плотность печати?                                |                                                         |                      |

#### На страницах видны вертикальные пропуски

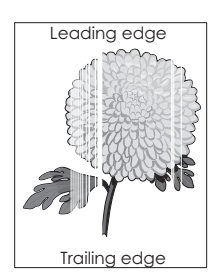

Стр. 20 из 21

| Назначение                                                                                                    | Да                                                      | Нет                  |
|----------------------------------------------------------------------------------------------------|---------------------------------------------------------|----------------------|
| War 1                                                                                                    | Перейти к шагу 2.                                       | Неполадка устранена. |
| а Убедитесь в том, что прикладная программа использует                                                                                                    |                                                         |                      |
| правильный шаолон заливки.                                                                                                    |                                                         |                      |
| О повторно отправьте задание на печать.                                                                                                    |                                                         |                      |
| На страницах видны вертикальные пропуски?                                                                                                    |                                                         |                      |
| Шаг 2                                                                                                    | Перейти к шагу 3.                                       | Неполадка устранена. |
| <b>а</b> В меню «Бумага» на панели управления принтера задайте тип и плотность бумаги в соответствии с загруженной в лоток бумагой.                                                                              |                                                         |                      |
| <b>б</b> Повторно отправьте задание на печать.                                                                                                    |                                                         |                      |
| На страницах видны вертикальные пропуски?                                                                                                    |                                                         |                      |
| Шаг 3                                                                                                    | Перейти к шагу 4.                                       | Неполадка устранена. |
| Проверьте, используется ли рекомендуемый тип бумаги.                                                                                                    |                                                         |                      |
| <b>а</b> Загрузите в указанный лоток или устройство подачи рекомен-<br>дуемый тип бумаги.                                                                                                    |                                                         |                      |
| <b>б</b> Повторно отправьте задание на печать.                                                                                                    |                                                         |                      |
| На страницах видны вертикальные пропуски?                                                                                                    |                                                         |                      |
| Шаг 4                                                                                                    | Перейти к шагу 5.                                       | Неполадка устранена. |
| а Перераспределите тонер в формирователе изображения.                                                                                                    |                                                         |                      |
| <b>1</b> Извлеките картридж с тонером, а затем формирователь изображения.                                                                                                    |                                                         |                      |
| <b>2</b> Резко встряхните формирователь изображения.                                                                                                    |                                                         |                      |
| <b>ПРЕДУПРЕЖДЕНИЕ. Возможность повреждения:</b> Не<br>оставляйте формирователь изображения под воздействием<br>света дольше 10 минут. Длительное воздействие света может<br>привести к снижению качества печати. |                                                         |                      |
| <b>3</b> Повторно установите формирователь изображения, затем картридж.                                                                                                    |                                                         |                      |
| <b>6</b> Повторно отправьте задание на печать.                                                                                                    |                                                         |                      |
| На страницах видны вертикальные пропуски?                                                                                                    |                                                         |                      |
| Шаг 5<br>Замените формирователь изображения и повторно отправьте задание<br>на печать.                                                                                                    | Обратитесь в <u>техни-</u><br><u>ческая поддержка</u> . | Неполадка устранена. |
| На страницах видны вертикальные пропуски?                                                                                                    |                                                         |                      |

#### Обращение в службу технической поддержки

Обращаясь за технической поддержкой, опишите характер неполадки, укажите последовательность индикаторов на панели управления принтера и перечислите действия, уже предпринятые для устранения неполадки.

Необходимо знать модель и серийный номер принтера. Эту информацию можно найти на этикетке с внутренней стороны передней верхней крышки принтера. Серийный номер также указан на странице параметров меню.

Стр. 21 из 21

Компания Lexmark может предложить ряд способов для устранения проблемы печати. Зайдите на веб-узел компании Lexmark по адресу <u>http://support.lexmark.com</u> и выполните одно из следующих действий.

| Техническая<br>библиотека                    | Решение наиболее распространенных проблем можно найти в руководствах, вспомогательной документации, драйверах и других ресурсах, которые можно загрузить из нашей библиотеки.                                                                                                    |
|----------------------------------------------|----------------------------------------------------------------------------------------------------|
| Электронная почта                            | Можно отправить компании Lexmark сообщение электронной почты с описанием проблемы.<br>Специалист по поддержке ответит на ваше письмо и предоставит информацию, которая<br>поможет устранить неполадку.                                                                                                    |
| Поддержка путем<br>общения через<br>Интернет | Можно связаться непосредственно с ответственным специалистом по поддержке. Он может<br>самостоятельно устранить неполадку в принтере или перенаправить ваш запрос в Службу<br>помощи, ответственный специалист которой может подключиться к вашему компьютеру через<br>Интернет и устранить неполадку, установить обновления или выполнить другие задачи, которые<br>помогут вам успешно пользоваться продуктом Lexmark. |

Также оказывается поддержка по телефону В США или Канаде позвоните по телефону 1-800-539-6275. Для получения технической поддержки в других странах или регионах посетите веб-узел Lexmark по адресу <u>http://support.lexmark.com</u>.